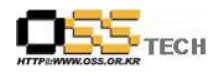

# Pengrix Enterprise Edition 기능 테스트 결과서

# 한국소프트웨어진흥원 공개SW기술지원센터

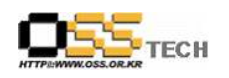

# <Revision 정보>

| 일자          | VERSION | 변경내역  | 작성자 |
|-------------|---------|-------|-----|
| 2007. 5. 21 | 0.1     | 초기 작성 | 손명선 |
|             |         |       |     |

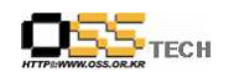

| 목 | 차 |
|---|---|
|---|---|

| 1. | 문서 개요               | 4 |
|----|---------------------|---|
|    | 가. 문서의 목적           | 4 |
|    | 나. 본 문서의 사용방법       | 4 |
| 2. | 테스트 완료 사항           | 5 |
|    | 가. 기능 테스트 결과        | 5 |
|    | 나. 문제 발생 및 진행 사항    | 5 |
| 3. | 테스트 환경              | 6 |
|    | 가. Server 구성        | 6 |
|    | 나. 테스트 방법           | 6 |
|    | 다. 기타 환경            | 6 |
| 4. | OS, Driver 정보 ····· | 7 |
| 5. | 테스트 절차 내역           | 7 |

#### <표 차례>

| 꼬   | 1 | <기는 테스트 결과>                         | . 5 |
|-----|---|-------------------------------------|-----|
| 11- | T |                                     | 0   |
| 표   | 2 | <문제 발생 및 진행 사항>                     | • 5 |
| 표   | 3 | <server 구성="" 내역="">······</server> | • 6 |
| 표   | 4 | <테스트 방법>                            | · 6 |
| 표   | 5 | <os driver="" 버전=""></os>           | • 7 |
| 표   | 6 | <테스트 절차 내역>                         | • 7 |

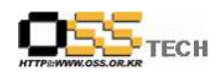

#### 1. 문서 개요

본 문서는 네트워크를 통해 접속한 여러 사용자가 Pengrix Enterprise가 설치된 아시아눅스 2.0 서버에서 여러 OS와 소프트웨어를 사용할 수 있는 서비스를 제공하는 솔루션의 기능과 호 환성 검증을 중심으로 테스트하여, 관련 솔루션 업체의 참고자료 활용을 위해 제작되었다.

#### 가. 문서의 목적

다음과 같은 세부적인 목적을 달성하기 위하여 작성되었다.

O 리눅스 솔루션 Pengrix Enterprise Edition + AsiaNux 2.0 호환성 결과

O 리눅스 솔루션 Pengrix Enterprise Edition + AsiaNux 2.0 기능성 결과

O 진행 중 문제 발생 사항과 각각의 진행사항

#### 나. 본 문서의 사용방법

다음과 같은 방법으로 사용할 수 있다.

- O 리눅스 솔루션 Pengrix Enterprise Edition + AsiaNux 2.0 호환성 결과를 확인한다.
- 이 리눅스 솔루션 Pengrix Enterprise Edition + AsiaNux 2.0 설치, 구동 및 기능 실행 결과 를 확인한다.

HTTP://WW.OSS.OR.KR

#### 2. 테스트 완료 사항

이하의 내용은 기능성 테스트 결과와 문제 발생 사항, 진행사항을 기술한다.

#### 가. 기능 테스트 결과

| 항목                 | 방법                              | 결과   |
|--------------------|---------------------------------|------|
|                    | 리눅스 버전 및 컴파일러, 라이브러리등 확인        | PASS |
| Pongriy Entorpriso | Pengrix Enterprise Edition 설치   | PASS |
|                    | 원격 접속을 위한 설치 및 환경구성             | PASS |
| Edition 설지         | Network Bridge 설정               | PASS |
|                    | Sudo 파일 설정                      | PASS |
|                    | 가상OS 이름입력                       | PASS |
|                    | 가상OS 파일명입력                      | PASS |
|                    | 생성된 Base OS 이미지 선택              | PASS |
|                    | 가상OS 사용할 유저 및 그룹이름 선택 / 생성      | PASS |
|                    | 가상OS의 호스트/도메인명 설정               | PASS |
| Reco OS 히미키 새서     | 가상OS의 IP주소 설정                   | PASS |
| Dase US OFFIN 7878 | 가상OS 메모리 크기 설정                  | PASS |
|                    | 가상OS를 상징하는 아이콘을 선택              | PASS |
|                    | 가상OS에 콘솔모드로 접속할 포트 지정           | PASS |
|                    | 가상OS 이미지저장                      | PASS |
|                    | 가상OS 이미지 입력 취소                  | PASS |
|                    | 선택한 가상OS 이미지 삭제                 | PASS |
|                    | CD나 ISO파일로부터 가상 OS 부팅           | PASS |
|                    | 가상OS 할당 메모리 확인                  | PASS |
|                    | 읽기전용 모드 가상OS 실행                 | PASS |
|                    | 전체 화면 모드 실행                     | PASS |
|                    | 가상OS 실행                         | PASS |
| 가상OS 설치            | CD 미디어 교체                       | PASS |
|                    | 가상OS 정지                         | PASS |
|                    | 가상OS 재시작                        | PASS |
|                    | 가상OS 강제종료                       | PASS |
|                    | Ctrl-Alt Hot-Key 수행             | PASS |
|                    | Ctrl-Alt-F Hot-Key 수행           | PASS |
| 가상OS 실행            | Base이미지로부터 복사된 가상 리눅스 서버 실행(부팅) | PASS |

표 1 <기능 테스트 결과>

#### 나. 문제 발생 및 진행 사항

| 항목 | 문제점 | 진행사항 | 최종 수정일 |
|----|-----|------|--------|
|    |     |      |        |
|    |     |      |        |
|    |     |      |        |
|    |     |      |        |
|    |     |      |        |

표 2 <문제 발생 및 진행 사항>

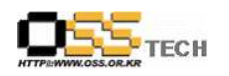

## 3. 테스트 환경

#### 가. Server 구성

| 항목     | 내역                                                         | 수량  | 비고 |
|--------|------------------------------------------------------------|-----|----|
| CPU    | AMD Opteron 850 (2.4GHZ)                                   | 4 개 |    |
| Memory | 4GB                                                        | 4 개 |    |
| HDD    | 73G SCSI HDD, 10Krpm, 8M Buffer                            | 1개  |    |
| NIC    | Broadcom Corporation NetXtreme BCM5704<br>Gigabit Ethernet | 2개  |    |
|        |                                                            |     |    |
|        |                                                            |     |    |

표 3 <Server 구성 내역>

## 나. 테스트 방법

| 항목      | 테스트 프로그램           | 방법론                    | 비고 |
|---------|--------------------|------------------------|----|
| 가상화 속루셔 | Pengrix            | 로컬 파일로 설치하여 해당 OS Base |    |
|         | Enterprise Edition | 이미지 생성후 가상OS 실행        |    |
|         |                    |                        |    |
|         |                    |                        |    |

표 4 <테스트 방법>

다. 기타 환경

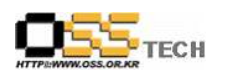

# 4. OS, Driver 정보

| 구분 | Driver 이름 | Version                | 구분      | Driver 이름 | Version    |
|----|-----------|------------------------|---------|-----------|------------|
| 00 | A . NT    | 2.0 Server SP1         | Onboard |           | 2.6.10.RH1 |
| 05 | Asianux   | kernel : 2.6.9-34.26AX | SCSI    | CCISS     |            |
|    |           |                        | Onboard | +~?       | 2 50_mb    |
|    |           |                        | NIC     |           | 5.52-11    |
|    |           |                        |         |           |            |
|    |           |                        |         |           |            |
|    |           |                        |         |           |            |
|    |           |                        |         |           |            |
|    |           |                        |         |           |            |
|    |           |                        |         |           |            |
|    |           |                        |         |           |            |

표 5 <OS / Driver 버전>

## 5. 테스트 절차 내역

- 테스트 요청서와 절차서는 이하의 첨부 파일을 참조

| 테스트 요청서 | 테스트 절차서                                                                                  |
|---------|------------------------------------------------------------------------------------------|
|         | 중앙기술지원-ANX-APP-20070521_Pengriz<br>한글과컴퓨터 Enterprise Edition 가상화 솔루션 기능 테스트<br>한글 문서 절차서 |

표 6 <테스트 절차 내역>